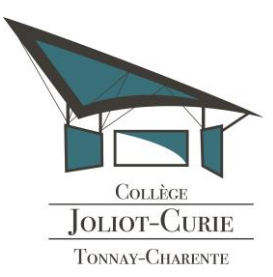

Collège Joliot Curie Rue Joliot Curie 17430 TONNAY CHARENTE

Tél : 05 46 88 72 07

Mail: ce.0170072L@ac-poitiers.fr

La Principale

Aux responsables légaux

Tonnay-Charente, le 6 septembre 2021

## Objet : Accès aux services numériques du collège

Madame, Monsieur,

Votre compte Educonnect vous permet l'accès :

- à l'ENT i'Cart du collège
- à Pronote « parents » (informations supplémentaires par rapport au pronote de votre enfant)
- aux services scolarité
  - demande de bourse de collège
  - $\circ$  orientation
  - o paiement en ligne (service bientôt actif)
  - o accès au livret scolaire numérique de votre enfant
  - o accès en modification de vos informations (adresse, téléphone,...
  - o ...

Les élèves ont aussi un compte Educonnect leur permettant l'accès au pronote « élève » et à l'ENT. Ce compte est créé au collège avec les enseignants en début d'année scolaire.

Vous trouverez ci-dessous la procédure vous permettant de créer votre compte EduConnect. Vous pouvez joindre le collège en cas de difficulté.

## Création du compte Educonnect "Responsables légaux"

1. Allez sur la page "Services en ligne" (https://ent.ac-poitiers.fr/) et cliquez sur "EDUCONNECT".

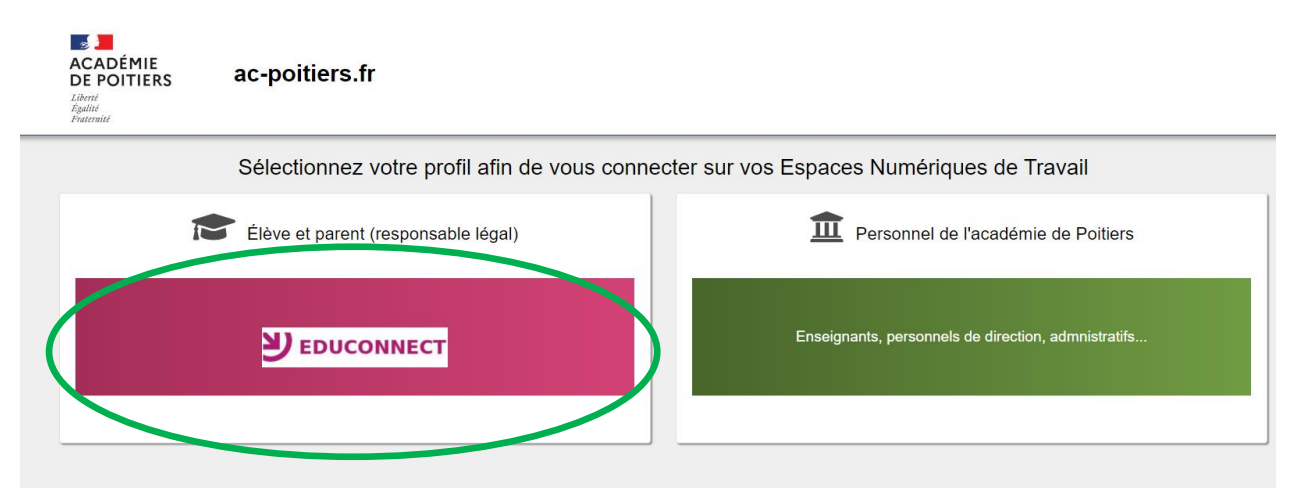

- 2. Sur la page de connexion EduConnect, vous pouvez soit :
  - a. Vous connecter avec FranceConnect pour une identification par un service externe (impôts, assurance maladie, laposte, msa ou mobileconnect)
  - b. Créer des identifiants EduConnect
    - cliquez sur le lien " Je n'ai pas de compte".

| EduConnect                                                       |  |  |  |
|------------------------------------------------------------------|--|--|--|
| J'accède aux services numériques<br>des établissements scolaires |  |  |  |
| Je simplifie mes accès avec FranceConnect                        |  |  |  |
| S'identifier avec<br>FranceConnect                               |  |  |  |
| Qu'est-ce que FranceConnect?                                     |  |  |  |
| J'utilise mes identifiants EduConnect                            |  |  |  |
| Identifiant                                                      |  |  |  |
| Saisissez un identifiant                                         |  |  |  |
| Mot de passe                                                     |  |  |  |
| Saisissez un mot de passe 🔹                                      |  |  |  |
|                                                                  |  |  |  |
| Se connecter                                                     |  |  |  |
| Identifiant perdu Mot de passe perdu                             |  |  |  |
| OU                                                               |  |  |  |
| <u>Je n'ai pas de compte</u>                                     |  |  |  |

 Cliquez sur le bouton "Activer mon compte". (ATTENTION, vous devez avoir fourni un numéro de portable valide au collège lors de l'inscription)

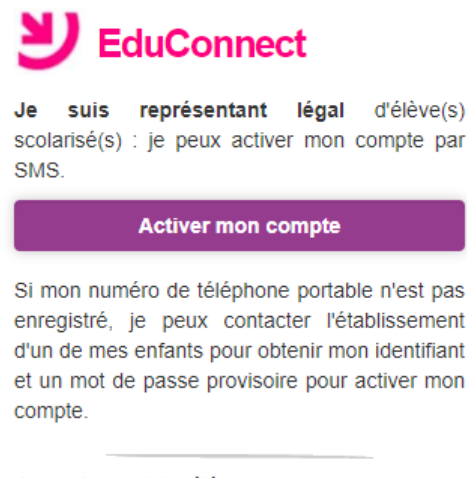

Je suis un(e) élève : je contacte mon établissement qui me fournira mon identifiant et un mot de passe provisoire pour activer mon compte.  Indiquez vos nom, prénom et numéro de téléphone portable, puis cliquez sur "Recevoir mon code SMS".

| EduConnect                                                                                                    |  |  |
|----------------------------------------------------------------------------------------------------|--|--|
| J'active mon compte                                                                                                    |  |  |
| Nom                                                                                                    |  |  |
|                                                                                                    |  |  |
| Prénom                                                                                                    |  |  |
|                                                                                                    |  |  |
| N° de téléphone portable <b>?</b><br>Pour les numéros hors France métropolitaine,<br>merci d'indiquer l'indicatif régional. |  |  |
| <b>+33 •</b> 6 12 34 56 78                                                                                                  |  |  |
| Recevoir mon code SMS                                                                                                    |  |  |
| <u>Je ne souhaite pas utiliser de téléphone<br/>portable</u>                                                                |  |  |

 Renseignez le code de validation reçu par SMS et la date de naissance de votre(vos) enfant(s).

|--|

| Je note mon nouvel identifiant de               |                                                                          |
|-------------------------------------------------|--------------------------------------------------------------------------|
| j.dupond25                                      | A propos du mot de passe                                                 |
| Léo, Léa                                        | La valeur du champ "Mot de passe" doit comporter au moins 8 caractères e |
| Je choisis mon mot de passe Ø                   | respecter 3 des 4 critères suivants :                                    |
|                                                 | - au moins une minuscule,                                                |
| Bills Rott                                      | - au moins une majuscule,                                                |
| Rename of some second other up work the statute | - au moins un chiffre,                                                   |
| adcartad/2                                      |                                                                          |
|                                                 | otre compte est activé.                                                  |
|                                                 |                                                                          |
| لا                                              | EduConnect                                                               |
| لا                                              | EduConnect                                                               |
| لا<br>Vou<br>acc<br>lign                        | EduConnect                                                               |

## **Utilisation du compte Educonnect**

1. Allez sur la page "Services en ligne" (https://ent.ac-poitiers.fr/) et cliquez sur "EDUCONNECT".

| ACADÉMIE<br>DE POITIERS<br>Liberé<br>řgalitě<br>Fraternitě | ac-poitiers.fr                                                                         |                                                     |  |
|------------------------------------------------------------|----------------------------------------------------------------------------------------|-----------------------------------------------------|--|
|                                                            | Sélectionnez votre profil afin de vous connecter sur vos Espaces Numériques de Travail |                                                     |  |
| T                                                          | Élève et parent (responsable légal)                                                    | Personnel de l'académie de Poitiers                 |  |
|                                                            | DEDUCONNECT                                                                            | Enseignants, personnels de direction, admnistratifs |  |

1. Sur la page de connexion EduConnect, saisissez l'identifiant et le mot de passe associés à votre compte Educonnect.

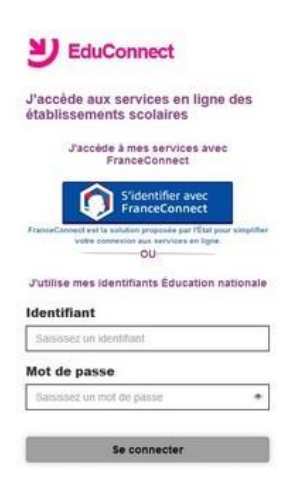

2. Vous êtes redirigé dans l'ENT de l'établissement. Si vous avez plusieurs enfants dans différents établissements, il vous sera d'abord demandé de choisir un établissement.

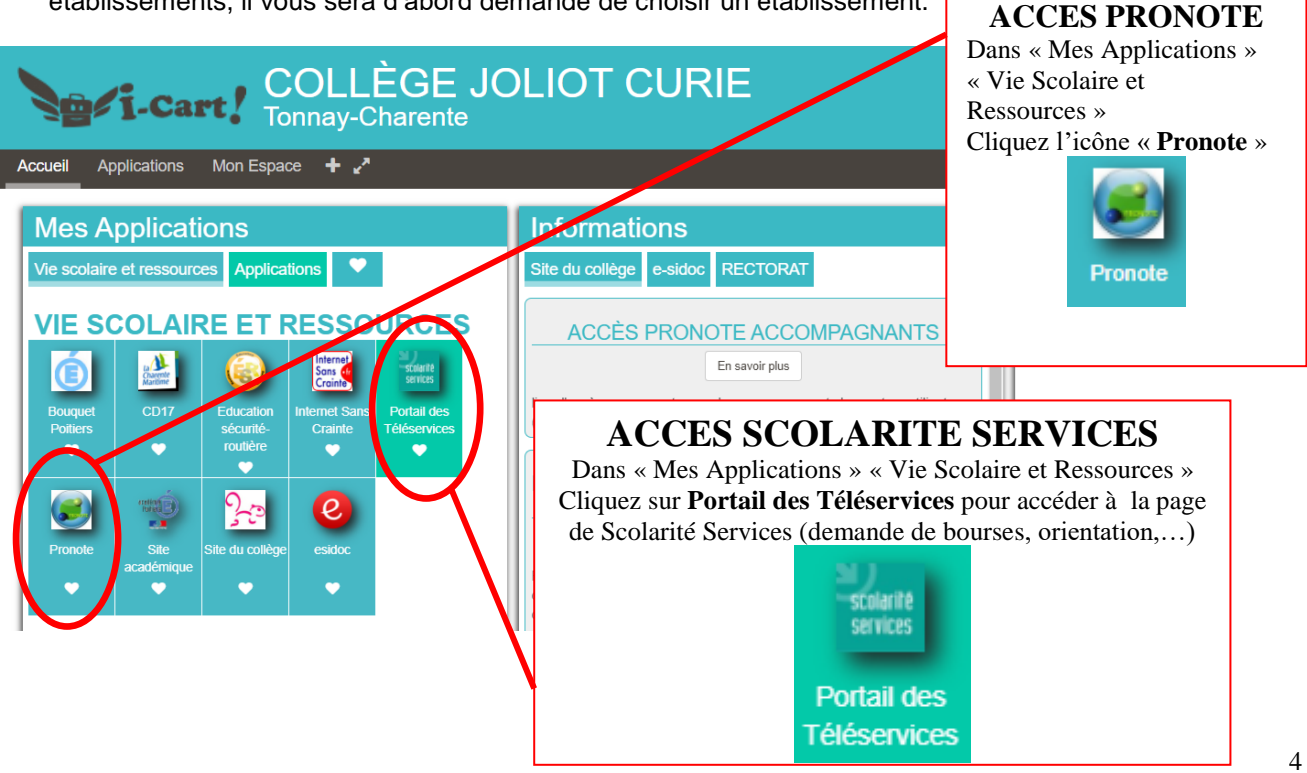